| Classification   | NAPOPC_ST I                               | FAQ                                |                     |                         |                    | No.                  | 1-004-E       |
|------------------|-------------------------------------------|------------------------------------|---------------------|-------------------------|--------------------|----------------------|---------------|
| Author           | James                                     | Version                            | 1.0.0               | Date                    | 2010/7/12          | Page                 | 1/2           |
| How to co        | onnect XF                                 | PAC to                             | PC via              |                         | OPC DC             | OM se                | ettings?      |
| Applies to:      |                                           |                                    |                     |                         |                    |                      |               |
| Platform         |                                           | OS ve                              | ersion              | 1                       | NAPOPC version     |                      |               |
|                  |                                           |                                    |                     | 1                       | VAPOPC_31          | <u>v3.20</u>         |               |
|                  |                                           |                                    |                     |                         |                    |                      |               |
|                  |                                           |                                    |                     |                         |                    |                      |               |
| In this case, VI |                                           | Client a                           | nd PC is the        |                         | priver Setup       |                      |               |
| XPAC (Client)    | and PC (Server                            | ) first an                         | d then XPA          | C (Client               | ) could take t     | he data fi           |               |
|                  | of PC (Server)                            | $\frac{1}{2}$ models $\frac{1}{2}$ |                     |                         |                    |                      | om            |
|                  |                                           |                                    | C Client pr         | Jyrani.                 |                    |                      |               |
| Step 1:          |                                           |                                    |                     |                         |                    |                      |               |
| Accomplis        | h DCOM <mark>setti</mark> ng              | gs of PC                           | (Server). Pl        | ease refe               | er to <b>NAPOP</b> | C_ST ma              | nual 4.2.2.   |
| Step 2:          |                                           |                                    |                     |                         |                    |                      |               |
| Accomplis        | h DCOM set <mark>ting</mark>              | gs of XPA                          | AC (Client).        | <mark>Plea</mark> se re | efer to NAPO       | PC_ST n              | nanual 4.2.5. |
| Step 3:          |                                           |                                    |                     |                         |                    |                      |               |
| Edit your N      | NAPOPC_ST p                               | oject on                           | PC (Server)         |                         |                    |                      |               |
| Ei               | e <u>A</u> dd <u>E</u> dit <u>V</u> iew C | ptions <u>H</u> elp                |                     |                         |                    |                      |               |
| 24               |                                           |                                    | 8 8 .               |                         |                    |                      | ],            |
|                  | New Open Save                             | Device G:                          | roup Tag M          | ulti. Gener.            | Search Expand      | Shrink Moni          | tor           |
| E                | 100 7011D                                 |                                    |                     | Nan<br>8 I              | ne Di              | Type<br>gital Input  | Cł            |
|                  | DIs<br>DOs                                |                                    |                     | 81                      | DO Dig             | ital Output          |               |
|                  | 10 70111                                  |                                    |                     |                         |                    |                      |               |
|                  | DIs                                       |                                    |                     |                         |                    |                      |               |
|                  | DOs 🍝                                     |                                    |                     |                         |                    |                      |               |
|                  |                                           |                                    |                     |                         |                    |                      |               |
|                  |                                           |                                    |                     |                         |                    |                      |               |
|                  |                                           |                                    |                     |                         |                    |                      |               |
|                  |                                           |                                    |                     |                         |                    |                      |               |
| Step 4:          |                                           |                                    |                     |                         |                    |                      |               |
| Execute ye       | our OPC Client                            | program                            | on XPAC (           | Client), ai             | nd connect it      | to <mark>NAPO</mark> | PC_ST of PC   |
| (Server). Furth  | ermore, you co                            | uld excha                          | ange data b         | etween X                | PAC and PC         | . In follow          | ing capture,  |
| the OPC Client   | program is <b>Se</b>                      | rver Exp                           | <b>lorer</b> (Provi | ded by <b>N</b>         | I).                |                      |               |
|                  |                                           | -                                  |                     | -                       |                    |                      |               |

ICP DAS Co., Ltd. Technical document